# Jak nainstalovat modul do PrestaShop 1.6

## 1. Nahrání modulu

Nejdříve je nutné modul do prestashopu nahrát. To lze udělat dvěma způsoby, buď přes administrační rozhraní prestashopu, nebo přímým nahráním na FTP vašeho eshopu.

### 1.1. Přes administraci Prestashopu

V menu administraci si klikneme na **Moduly a Služby**. Dále vpravo nahoře zvolíme tlačítko **Přidat nový modul.** 

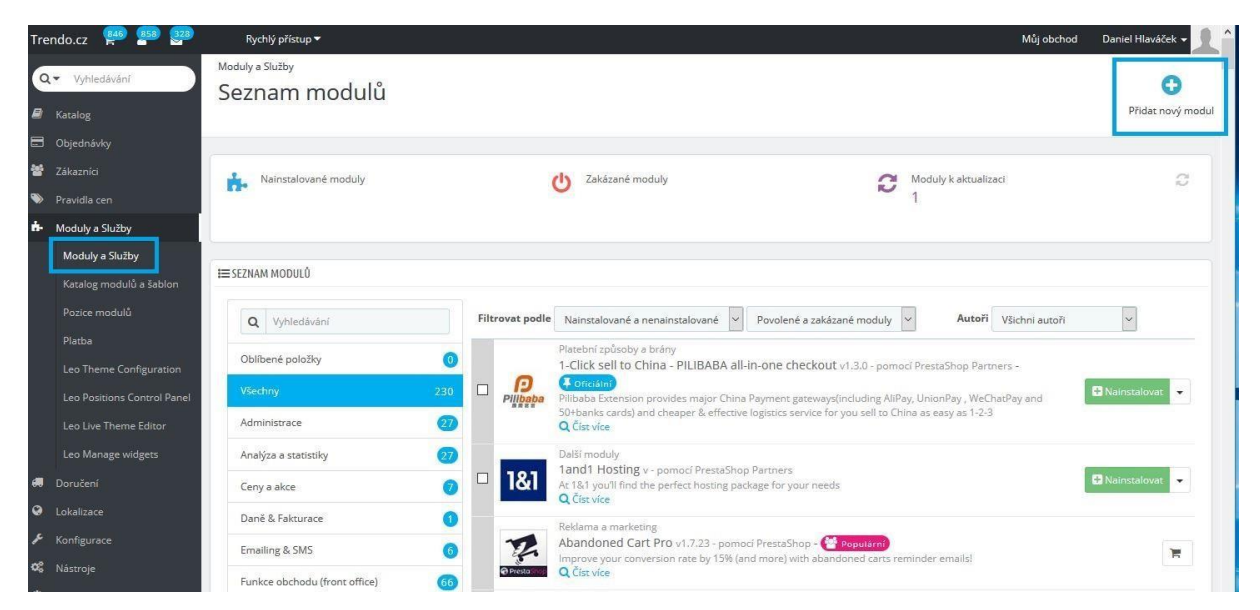

Na stránce se zobrazí box s políčkem pro výběr souboru s modulem. Vyberte ZIP soubor, který chcete nahrát a stiskněte tlačítko **Nahrát tento modul**. Modul nahrejte tak, jak ho obdržíte od nás, případně jiného dodavatele – ve formátu ZIP. Nerozbalujte ho, neměňte ho. Pro kontrolu nahlédněte do ZIP souboru a měla by tam být pouze jediná složka a v ní soubory PHP a další daného modulu.

| eznam mod         | ulů                      |                          |                                                                   |                            |                              |                | Přidat nový mo |
|-------------------|--------------------------|--------------------------|-------------------------------------------------------------------|----------------------------|------------------------------|----------------|----------------|
| Nainstalované mod | uly                      |                          | U Zakázané moduly                                                 | C                          | Moduly k aktualiza<br>1      | ıci            | Q              |
| DAT NOVÝ MODUL    | no soupor zip (.zip) net | oo tarbali (.tar, .tar.g | Z, 1(gZ).                                                         |                            | 1                            |                |                |
|                   | Soubor modulu            | shaim_naro               | zeniny.zip<br>modul                                               | Vybrat soubor              |                              |                |                |
| SEZNAM MODULÛ     |                          |                          |                                                                   |                            | _                            |                |                |
| Q Vyhledávání     |                          | Filtrovat podle          | Nainstalované a nenainstalované 🖌                                 | Povolené a zakázané moduly | <ul> <li>✓ Autoři</li> </ul> | Všichni autoři | ~              |
| Oblíbené položky  | 0                        |                          | Platební způsoby a brány<br>1-Click sell to China – Pli IBABA all | in one checkout 420 pomo   | rí ProstaShoo Parte          | 975 -          |                |

#### 1.2. Přímým nahráním na FTP obchodu

Modul se dá také nahrát přímo přes FTP přístup. Stačí vzít složku s modulem ze ZIP souboru modulu a nahrát jí celou do složky **/modules** na FTP.

| Pridet Extrahovat do Otestovat Zobrazi Smazat Vyhledat Prů   | Mar:     Udpojen od serveru       Star:     Odpojen od serveru       Star:     Odpojen od serveru       Star:     Načhaň výpis usldky _/public/ps16mt1"       Star:     Vjpis sldky _/public/ps16mt1"       Star:     Načhaň výpis usldky _/public/ps16mt1"       Star:     Vjpis sldky _/public/ps16mt1"       Star:     Vjpis sldky _/public/ps16mt1"       Star:     Odce Ir | Vzdálená složka: /public/ps16mt1                  |
|--------------------------------------------------------------|----------------------------------------------------------------------------------------------------|---------------------------------------------------|
| 1 shaim_narozeniny.zip - Archiv ve formátu ZIP, dekomprimova |                                                                                                    |                                                   |
|                                                              | B- Windows                                                                                                    | v adminer                                         |
| shaim_narozeniny                                             | Název souboru Velikost so Typ souboru Poslední z<br><br>AnnData Složka souborů 12.12.2011                                                                                                    | změna Název souboru Veliko<br>localization<br>Igg |
|                                                              | Documents Složka souborů (Larescov<br>Dokumenty Složka souborů<br>Nabidka Štart Složka souborů<br>Okolní tiskí Složka souborů<br>Okolní tiskárny Složka souborů<br>Poslední Složka souborů<br>Rozening Složka souborů                                                                                                    | 72319-32                                          |
|                                                              | Soubory cookie Složka souborů<br>Čaklany Složka souborů<br>11 složek                                                                                                    | v < Celková velikost: 315 636 bajtů               |
|                                                              | Server nebo místní soubor                                                                                                    | Směr Vzdálený soubor                              |

## 2. Instalace modulu

Po nahrání přes administraci se vám modul většinou automaticky zobrazí jako jediný v seznamu. Pokud by se tak nestalo, nebo jste nahrávali přes FTP, stiskněte tlačítko pro obnovení stránky a modul si najděte buď v seznamu, nebo přes vyhledávací tlačítko. Pokud modul nemůžete najít, zkontrolujte, zda nemáte zapnutý filtr, aby zobrazoval pouze nainstalované moduly.

Až si modul najdete v seznamu, stačí kliknout na zelené tlačítko Nainstalovat a máte hotovo.

#### Seznam modulů

| Seznam modulŭ             |                                                                                                    | V<br>Přidat nový modul |
|---------------------------|----------------------------------------------------------------------------------------------------|------------------------|
| Modul byl úspěšně stažen. |                                                                                                    | ×                      |
| Nainstalované moduly      | U Zakázané moduły Oduły k aktua<br>1                                                                                                    | izaci 📿                |
| I≡ SEZNAM MODULŰ          |                                                                                                    |                        |
| Q Vyhledávání             | Filtrovat podle         Nainstalované a nenainstalované         Povolené a zakázané moduly         V         Autor                                                                                                    | i Všichni autoři 🗸     |
| Oblíbené položky          | Další moduly     PSmoduly.cz / OpenServis.cz - Voucher k narozeninám v1.7.4 - nomocí Dominik                                                                                                    | Shaim                  |
| Všechny 2                 | 1 Image: State of the state of the state | 1. Napište nám,        |
| Administrace              |                                                                                                    |                        |
| Analýza a statistiky      | 27 hromadné akce 🔻                                                                                                    |                        |
| Ceny a akce               | 0                                                                                                    |                        |

Video zde: https://www.youtube.com/watch?v=88vgheEMTqY